## 2022 年度

# 外国人留学生試験 募集要項

一般(前期 · 後期)

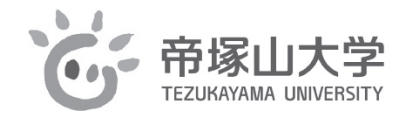

## <u>2021 年 6 月発行</u>

# お願い

この入試要項は2021年5月現在での情報に基づいた内容で印刷されていま す。新型コロナウイルス感染症等による情勢の変化によっては、入試日程の 変更や延期、中止等の可能性も考えられます。出願に際しては、本学ホーム ページにて最新の情報をご覧いただき、変更等の有無をご確認の上、書類の 提出や受験料の振込みをお願いいたします。

### アドミッション・ポリシー(入学者受入れの方針)

#### 帝塚山大学 教育理念

広い国際的視野の上に日本の伝統・文化・社会に対する深い理解と幅広い教養を身につけ、社会の要請に 応える専門知識と創造力・実践力を備えるとともに、地域と国際社会に貢献することのできる人材の養成。

#### 帝塚山大学 アドミッション・ポリシー(入学者受入れの方針)

本学は、教育理念に掲げた人材を育成するために、以下のことを入学者に求めます。

- <求める学生像>
- 1. 他者との対面状況で自分の意志を伝えることができること。
- 2. 学びたい学部・学科、研究科等の知識や技能を地域や社会で生かしたいという意欲があること。
- 3. 学びたい学部・学科、研究科等が掲げる人材養成目的を理解していること。
- <入学までに修得すべき内容・水準>
- 1. 高等学校の教育課程を幅広く修得していること。
- 2. 高等学校までの学びや活動などを通じて「思考力」「判断力」「表現力」を身につけていること。
- 3. 高等学校までの学びや活動などに主体性や積極性をもち、多様な人々と協働して取り組んだ経験を有して いること。

このような入学者の選抜は、学力検査のほか、小論文、面接、集団討論、調査書などを活用し、志願者の能力や資質を多面的・総合的に評価して実施します。

#### 文学部日本文化学科

文学部日本文化学科は、教育理念に掲げた人材を育成するために、大学全体のアドミッション・ポリシー(入 学者受入れの方針)に定める事項のほか、以下のことを入学者に求めます。

- <求める学生像>
- 1. 次の内容について、興味・関心を持っている。
- (1) 史料を通して古代・中世を中心とする日本の歴史を考えていくこと。
- (2)遺跡や遺物、美術工芸品、人々の生活に伝わる習慣など有形無形の文化財を通して、日本の歴史文化を 考えていくこと。
- (3) 古典文学、近現代文学、演劇や、そこで用いられている日本語など、表現や作品を通して日本文化を考えていくこと。
- (4)日本文化を探究し、その見識に基づいて新たな文化を創造し、地域と社会に発信していくこと。
- 2. 将来は中学校社会科・高等学校地理歴史科、中学校・高等学校国語科の教員、司書教諭、図書館司書、文 化財に関わる専門職(博物館学芸員など)のような日本文化に関する専門性の高い職業に就きたいと考えて いる。
- <入学までに修得すべき内容・水準>
  - 歴史や地理、国語表現や現代文、古典などの学習に積極的に取り組み、基礎的知識を身につけていること。

#### 経済経営学部経済経営学科

経済経営学部経済経営学科は、教育理念に掲げた人材を育成するために、大学全体のアドミッション・ポリシ ー(入学者受入れの方針)に定める事項のほか、以下のことを入学者に求めます。

- <求める学生像>
- 1. 幅広い教養と経済学および経営学の専門的知識を修得するとともに、それを活用し主体的に学ぼうとすること。
- 2. 上記の学びを活かし、地域社会を理解し、その発展に貢献するという意欲があること。
- <入学までに修得すべき内容・水準>
- 1. 高等学校までの教育課程を幅広く修得していること。
- 2. 高等学校で学ぶ国語を通して、読む・書く・聞く・話すという日本語の基本的な運用能力を身につけていること。
- 3. 高等学校で学ぶ社会を通して,現代における社会的な問題について基礎的な知識を修得していること。

#### 法学部法学科

法学部法学科は、教育理念に掲げた人材を育成するために、大学全体のアドミッション・ポリシー(入学者受入れの方針)に定める事項のほか、以下のことを入学者に求めます。 <求める学生像>

- 安全で安心して暮らすことができる地域づくりに関心があり、将来は公的な職業(都道府県庁や市役所等の 職員や警察官、消防官などの公務員等)に就きたいと考えている。
- 2. 企業活動における法令遵守に関心があり、企業法務に必要な法律の専門知識を修得し、また宅地建物取引 士、ファイナンシャル・プランナー、行政書士、そして司法書士等の資格を取得して、将来はそれらを生かした 職業に就きたいと考えている。
- <入学までに修得すべき内容・水準>
- 1. 国語の勉強によって養われる事実や意見などの情報を読み解き、考えをまとめて相手に伝えることができる 文章力・ロ頭表現力を身につけていること。
- 2. 外国語の勉強によって養われる異文化の理解能力・コミュニケーション能力を身につけていること。
- 3. 数学の勉強によって養われる数学的な推理能力および論理的思考能力を身につけていること。
- 4. 社会の勉強によって養われる現代社会の現実的動向および歴史的展開に関する基礎的な知識を身につけていること(高等学校の学習において「日本史 B・世界史 B」「現代社会」「政治・経済」に関わる基礎的理解があることが望ましい)。

#### 心理学部心理学科

心理学部心理学科は、教育理念に掲げた人材を育成するために、大学全体のアドミッション・ポリシー(入学 者受入れの方針)に定める事項のほか、以下のことを入学者に求めます。

<求める学生像>

- 1. 好奇心旺盛で、疑問点には自ら足を運び問題解決することができる。
- 2. 自ら学んだことをまとめ、他者に伝えることができる。
- 3. 人の話を聴き、相手を尊重することができる。
- 4. 社会における多様な価値観を受容し、自分なりの役割を果たしたいと考えている。
- 5. 心のケアやサポート、ボランティア活動に興味を持ち、積極的に取り組みたいと考えている。
- <入学までに修得すべき内容・水準>
- 1. 様々な分野に幅広く関心をもって勉強できていることを重視する。主には、文章を理解する能力、口頭表現の能力、論理的思考の能力、社会の動きを理解する能力を身につけている。
- 2. 人間の心と行動を関連づけて理解することが大切であると考えている。
- 3. 自己管理ができる。
- 4. 自分と他者に思いやりをもつことができる。
- 5. 他者と協調してコミュニケーションをはかることができる。

#### 現代生活学部居住空間デザイン学科

現代生活学部居住空間デザイン学科は、教育理念に掲げた人材を育成するために、大学全体のアドミッション・ポリシー(入学者受入れの方針)に定める事項のほか、以下のことを入学者に求めます。

- <求める学生像>
- 1. 建築・インテリアデザイン、アートやものづくりに関心が高いこと。
- 2. 美しい建物やアート作品を観察し、美しさを判断する能力を養う意欲があること。
- 3. 観察力、思考力、判断力、表現力、協調性などがあること。
- <入学までに修得すべき内容・水準>
- 1. 入学後の修学に必要な立体を表現する能力を備えていること。
- 2. 入学後の修学に必要な数学の基礎学力(「数学 I」程度)を備えていること。

## 2021 年度 外国人留学生試験結果

(一般・前期) ※()は女子内数

| 学部 |      |     |   |    | 学  | 科  |    |    | 選考<br>区分 | 定員 | 志願者数 | 受験者数    | 合格者数    | 倍率     |     |
|----|------|-----|---|----|----|----|----|----|----------|----|------|---------|---------|--------|-----|
| 文  | 学    | :   | 部 | 日  | 本  | 文  | 化  | 学  | 科        |    | 若干名  | 5(3)    | 5(3)    | 5(3)   | 1.0 |
| 経済 | 斉経 営 | 学   | 部 | 経  | 済  | 経  | 営  | 学  | 科        |    | 若干名  | 15(7)   | 15(7)   | 9(5)   | 1.7 |
| 法  | 学    | :   | 部 | 法  |    | 2  | 学  |    | 科        | 一般 | 若干名  | 2(0)    | 2(0)    | 1(0)   | 2.0 |
| 心  | 理賞   | ž : | 部 | 心  |    | 理  | 学  |    | 科        |    | 若干名  | 11(5)   | 9(5)    | 2(2)   | 4.5 |
| 現亻 | 弋生活  | 学   | 部 | 居伯 | 主空 | 間デ | ザイ | ン学 | と科       |    | 若干名  | 12(7)   | 12(7)   | 3(3)   | 4.0 |
|    |      |     |   |    | 合  |    |    | 計  |          |    |      | 45 (22) | 43 (22) | 20(13) | 2.2 |

## (一般·後期) ※()は女子内数

| 学部  |      |   |    |    | 学      | 科  |    |    | 選考<br>区分 | 定員  | 志願者数  | 受験者数  | 合格者数 | 倍率  |
|-----|------|---|----|----|--------|----|----|----|----------|-----|-------|-------|------|-----|
| 文   | 学    | 部 | 日  | 本  | 文      | 化  | 学  | 科  |          | 若干名 | 2(1)  | 1(0)  | 1(0) | 1.0 |
| 経済約 | 隆営 学 | 部 | 経  | 済  | 経      | 営  | 学  | 科  |          | 若干名 | 11(3) | 9(3)  | 7(1) | 1.3 |
| 法   | 学    | 部 | 法  |    | )<br>L | 学  |    | 科  | 一 般      | 若干名 | 0(0)  | 0(0)  | 0(0) | _   |
| 心理  | 1 学  | 部 | 心  |    | 理      | 学  |    | 科  |          | 若干名 | 6(2)  | 6(2)  | 1(1) | 6.0 |
| 現代生 | 生活学  | 部 | 居伯 | 主空 | 間デ     | ザイ | ン学 | 白科 |          | 若干名 | 2(1)  | 2(1)  | 0(0) | _   |
|     |      |   |    | 合  |        |    | 計  |    |          |     | 21(7) | 18(6) | 9(2) | 2.0 |

## 2021 年度 外国人留学生在籍者数 (2021年5月1日現在)

(学科·学年別) ※()は女子内数

| 学 部    | 学科         | 1年     | 2年    | 3年     | 4年<br>以上 | 合計      |
|--------|------------|--------|-------|--------|----------|---------|
| 文 学 部  | 日本文化学科     | 4(2)   | 3(1)  | 8(6)   | 5(2)     | 20(11)  |
| 経済経営学部 | 経済経営学科     | 14(5)  | 9(1)  | 11(6)  | 31(15)   | 65(27)  |
| 経営学部   | 経営学科       | _      | _     | _      | 2(0)     | 2(0)    |
| 法 学 部  | 法 学 科      | 2(0)   | 0(0)  | 0(0)   | 0(0)     | 2(0)    |
| 心理学部   | 心理学科       | 2(2)   | 3(1)  | 3(1)   | 5(1)     | 13(5)   |
| 現代生活学部 | 居住空間デザイン学科 | 4(3)   | 1(1)  | 3(1)   | 7(1)     | 15(6)   |
| 合      | 計          | 26(12) | 16(4) | 25(14) | 50(19)   | 117(49) |

## (国と地域別)

| 国名      | 男  | 女  | 合計  |
|---------|----|----|-----|
| 中国      | 50 | 36 | 86  |
| ベトナム    | 8  | 8  | 16  |
| 台湾      | 2  | 2  | 4   |
| 香    港  | 3  | 1  | 4   |
| マレーシア   | 2  | 1  | 3   |
| インドネシア  | 0  | 1  | 1   |
| マカオ     | 1  | 0  | 1   |
| カナダ     | 1  | 0  | 1   |
| 大 韓 民 国 | 1  | 0  | 1   |
| 合計      | 68 | 49 | 117 |

## 外国人留学生試験 (-般·前期)

#### 1 募集学部・学科および人員

| 学部          | 学科          | 募集人員 |
|-------------|-------------|------|
| 文 学 部       | 日本文化学科      | 若干名  |
| 経 済 経 営 学 部 | 経 済 経 営 学 科 | 若干名  |
| 法 学 部       | 法 学 科       | 若干名  |
| 心理学部        | 心理学科        | 若干名  |
| 現代生活学部      | 居住空間デザイン学科  | 若干名  |

※上記学部学科以外は募集を行いません。

#### <u>2 出願資格</u>

日本国内の日本語教育施設等を 2022 年 3 月卒業(修了)見込みの者または卒業(修了)した者で、「留学」 の在留資格を有し(入学時においても「留学」の在留資格を有している必要があります)、次の各号のいずれか 一つに該当する者。

- (1) 外国において学校教育における12年の課程を修了した者、またはこれに準じる者で文部科学大臣の 指定した者
- (2) その他本学において、外国人留学生として受験を許可することが適当と認められる者

| 3 | 日 | 程 | • | 試 | 験 | 場 |  |
|---|---|---|---|---|---|---|--|
|   |   |   |   | 1 |   |   |  |

| 選考 日                       | 試 験 場                     | 出願期間                                     | 合格発表日                 | 入学手続締切日                |
|----------------------------|---------------------------|------------------------------------------|-----------------------|------------------------|
| 2021 年<br>11 月 27 日<br>(土) | 本学<br><b>東生駒</b><br>キャンパス | 2021年<br>10月21日(木)~11月1日(月)<br>(最終日消印有効) | 2021 年<br>12 月 3 日(金) | 2021 年<br>12 月 24 日(金) |

#### <u>4 選考方法</u>

選考は次の3項目によって総合的に行います。

- (1)小論文(40分) 50点: 600字程度
- (2)日本語試験(70分)100点 : 読解、文法、語彙
- (3)面 接(15分程度)100点:日本語の読解能力確認を含む口頭試問

### 外国人留学生試験(-般·後期)

#### <u>1 募集学部・学科</u>および人員

| 学部          | 学 科         | 募集人員 |
|-------------|-------------|------|
| 文 学 部       | 日本文化学科      | 若干名  |
| 経 済 経 営 学 部 | 経 済 経 営 学 科 | 若干名  |
| 法 学 部       | 法 学 科       | 若干名  |
| 心理学部        | 心理学科        | 若干名  |
| 現代生活学部      | 居住空間デザイン学科  | 若干名  |

※上記学部学科以外は募集を行いません。

#### 2 出 願 資 格

日本国内の日本語教育施設等を 2022 年 3 月卒業(修了)見込みの者または卒業(修了)した者で、「留学」 の在留資格を有し(入学時においても「留学」の在留資格を有している必要があります)、次のA・Bともに該当す る者。

A 各号のいずれか一つに該当する者。

- (1) 外国において学校教育における12年の課程を修了した者、またはこれに準じる者で文部科学大臣の 指定した者
- (2) その他本学において、外国人留学生として受験を許可することが適当と認められる者

#### 3 日 程·試 験 場

| 選        | 考                 | 日  | 試 験 場                     | 出願期間                                     | 合格発表日                 | 入学手続締切日           |
|----------|-------------------|----|---------------------------|------------------------------------------|-----------------------|-------------------|
| 2<br>2 月 | 2022 年<br>17 日 (; | 木) | 本学<br><b>東生駒</b><br>キャンパス | 2022 年<br>1月11日(火)~1月20日(木)<br>(最終日消印有効) | 2022 年<br>2 月 25 日(金) | 2022 年<br>3月3日(木) |

#### 4 選考方法

選考は次の3項目によって総合的に行います。

- (1)日本語試験(80分)
- (2)面 接(15分程度)

- 100 点 : 読解·文法·語彙·400 字程度の作文
- 100点:日本語の読解能力確認を含む口頭試問
- (3)日本留学試験「日本語」(記述を除く) 100点: 400点満点の得点を4分の1に換算

B 日本留学試験※(独立行政法人日本学生支援機構が実施)の「日本語」を受験した者(受験年度は問いませんが、 出願時に、日本留学試験マイページの成績確認書を印刷したもの(2021 年度以前の受験者で成績通知書 を有する者はそのコピー)を提出しなければなりません)。 ※日本語能力試験ではありませんので注意してください。

## 出願書類/入学検定料 (一般·前期)

#### 入学検定料の納付 35,000円

①本学所定の振込依頼票により、出願期間内に最寄りの銀行(都市銀行・地方銀行)から振り込んでください。 (各銀行の ATM やゆうちょ銀行からの振込はできません)

②振込依頼票は、切り離さずに必要事項を記入のうえ、必ず銀行等窓口に持参し入学検定料を納付してください。 ③領収書は、大切に保管してください。

④一旦納入された入学検定料は、理由の如何を問わず返金しません。

| NO. | 提出書類                                                   | 注意事項                                                                                                    |
|-----|--------------------------------------------------------|----------------------------------------------------------------------------------------------------|
| 1   | 志願票                                                    | ナ光元ウの田如いわれしてノギャッ                                                                                                    |
| 2   | 外国人留学生試験履歴等調書                                          | 本字所走の用紙に記入してくたさい。                                                                                                    |
| 3   | 自国における最終出身学校の<br>「卒業証明書」(原本提出。コピー不可。<br>「卒業証書」ではありません) | 出身学校または公証処作成のものを提出してください。日本語・英<br>語以外の場合は、現在在籍する教育機関が翻訳及び証明をしてく                                                                                                    |
| 4   | 自国における最終出身学校の<br>「成績証明書」(原本提出。コピー不可)                   | してい(安子校公司)。日国の制度上の同題寺で原本を従出できない場合は、事前にご相談ください。                                                                                                    |
| 5   | 日本語教育施設・専門学校・<br>短期大学等の「成績証明書」                         | それぞれ各入学試験日の <u>3ヵ月以内発行</u> のものを提出してください。「出席証明書」は、入学時から出願時までについて記載されてい                                                                                                    |
| 6   | 日本語教育施設・専門学校等の<br>「出席証明書」                              | 360が必要です。9 でに日本語子校寺を平案、または修了した留<br>学生は、卒業した学校の「成績証明書」および「出席証明書」も提出<br>してください。                                                                                                    |
| 7   | 日本語教育施設・専門学校・<br>短期大学等の「卒業見込証明書」<br>または「修了見込証明書」       | 各入学試験日の <u>3ヵ月以内発行</u> のものを提出してください。卒業また<br>は修了見込証明書の提出ができず、在学証明書となる場合は在籍<br>学校長による理由書を添付してください(日本語学校等は最終的に<br>卒業または修了しなければ入学要件を満たしません)。すでに日本<br>語学校等を卒業または修了した留学生は「卒業証明書」または「修<br>了証明書」と現在在籍学校等の「卒業(修了)見込証明書」もしくは<br>「在学証明書」を提出してください。 |
| 8   | 外国語の能力の証明書                                             | 「試験履歴等調書」の外国語の能力の証明書提出の有無の欄で、<br>「あり」を選択した場合は、証明書のコピーを提出してください。                                                                                                    |
| 9   | パスポートのコピー                                              | 本人の氏名、顔写真、有効期限の各項目が判別できるページをコ<br>ピーして、本学所定の用紙に貼り付けて提出してください。                                                                                                    |
| 10  | 在留カードのコピー                                              | 表面・裏面ともにコピーし本学所定の用紙に貼付し提出してください。<br><u>カードの番号、文字等すべてが判別できる</u> 必要があります。                                                                                                    |
| 11  | 学費減免願書                                                 | 本学所定の用紙に記入してください。保護者・保証人欄は自国の両<br>親等社会人で収入のある人としてください。保証人の氏名と押印ま<br>たはサインが必要です。理由欄は受験生本人が日本語で詳しく記<br>入してください。なお学費減免を申請しない場合は、留学生氏名の<br>み記入し、理由欄に「申請なし」と記入し提出してください。                                                                     |

■黒のボールペン(<u>消せるボールペンは不可</u>)で記入し、間違えた場合は、修正テープ等は使用せず、二重線 で消し、訂正部分に、自分の印鑑の押印または自筆のサインをしておいてください。

■コピーが原本と相違ある場合は、合格が取り消されますので注意してください。

■書類不備は受験できません。出願時によく確認してください。

## 出願書類/入学検定料(-般·後期)

#### 入学検定料の納付 35,000円

①本学所定の振込依頼票により、出願期間内に最寄りの銀行(都市銀行・地方銀行)から振り込んでください。 (各銀行の ATM やゆうちょ銀行からの振込はできません)

②振込依頼票は、切り離さずに必要事項を記入のうえ、必ず銀行等窓口に持参し入学検定料を納付してください。 ③領収書は、大切に保管してください。

④一旦納入された入学検定料は、理由の如何を問わず返金しません。

| NO. | 提出書類                                                           | 注意事項                                                                                                    |
|-----|----------------------------------------------------------------|----------------------------------------------------------------------------------------------------|
| 1   | 志願票                                                            | 十光ゴウホ田如いデュー・マノンシン、                                                                                                    |
| 2   | 外国人留学生試験履歴等調書                                                  | 本字所走の用紙に記入してくたさい。                                                                                                    |
| 3   | 自国における最終出身学校の<br>「卒業証明書」(原本提出。コピー不可。<br>「卒業証書」ではありません)         | 出身学校または公証処作成のものを提出してください。日本語・英<br>語以外の場合は、現在在籍する教育機関が翻訳及び証明をしてく                                                                                                    |
| 4   | 自国における最終出身学校の<br>「成績証明書」(原本提出。コピー不可)                           | <u>たさい (安子校公司)。</u> 目国の制度上の問題寺で原本を従田できな<br>い場合は、事前にご相談ください。                                                                                                    |
| 5   | 日本語教育施設・専門学校・<br>短期大学等の「成績証明書」                                 | それぞれ各入学試験日の <u>3ヵ月以内発行</u> のものを提出してください。「出席証明書」は、入学時から出願時までについて記載されてい                                                                                                    |
| 6   | 日本語教育施設・専門学校等の<br>「出席証明書」                                      | るものが必要です。。 9 でに日本語子校寺を平乗、または修了した留<br>学生は、卒業した学校の「成績証明書」および「出席証明書」も提出<br>してください。                                                                                                    |
| 7   | 日本語教育施設・専門学校・<br>短期大学等の「卒業見込証明書」<br>または「修了見込証明書」               | 各入学試験日の <u>3ヵ月以内発行</u> のものを提出してください。卒業また<br>は修了見込証明書の提出ができず、在学証明書となる場合は在籍<br>学校長による理由書を添付してください(日本語学校等は最終的に<br>卒業または修了しなければ入学要件を満たしません)。すでに日本<br>語学校等を卒業または修了した留学生は「卒業証明書」または「修<br>了証明書」と現在在籍学校等の「卒業(修了)見込証明書」もしくは<br>「在学証明書」を提出してください。 |
| 8   | <b>外国語の能力の証明書</b><br>(※一般後期受験者は「日本留学試験」<br>成績確認書のコピー必須(A4サイズ)) | 「日本留学試験」マイページの成績確認書を印刷したもの(2021 年<br>度以前の受験者で成績通知書を有する者はそのコピー)を提出して<br>ください。「試験履歴等調書」の外国語の能力の証明書提出の有無<br>の欄で、「あり」を選択した場合は証明書のコピーを提出してください。                                                                                              |
| 9   | パスポートのコピー                                                      | 本人の氏名、顔写真、有効期限の各項目が判別できるページをコ<br>ピーして、本学所定の用紙に貼り付けて提出してください。                                                                                                    |
| 10  | 在留カードのコピー                                                      | 表面・裏面ともにコピーし本学所定の用紙に貼付し提出してくださ<br>い。 <u>カードの番号、文字等すべてが判別できる</u> 必要があります。                                                                                                    |
| 11  | 学費減免願書                                                         | 本学所定の用紙に記入してください。保護者・保証人欄は自国の両<br>親等社会人で収入のある人としてください。保証人の氏名と押印ま<br>たはサインが必要です。理由欄は受験生本人が日本語で詳しく記<br>入してください。なお学費減免を申請しない場合は、留学生氏名の<br>み記入し、理由欄に「申請なし」と記入し提出してください。                                                                     |

■黒のボールペン(<u>消せるボールペンは不可</u>)で記入し、間違えた場合は、修正テープ等は使用せず、二重線 で消し、訂正部分に、自分の印鑑の押印または自筆のサインをしておいてください。

■コピーが原本と相違ある場合は、合格が取り消されますので注意してください。

■書類不備は受験できません。出願時によく確認してください。

## 学費及び学費減免制度について

学費減免制度※1を利用すると、

1. 入学年度の学費は、一般学生の入学金・授業料を40%減免した額となります。

2. 2年目以降の学費は、一般学生の授業料から30%を減免した額となります。ただし前年度 1 年間で 30 単位 以上の単位が修得できないと減免措置は受けられません。また留年すると、特別な場合を除き減免はありません。

#### ◆ 日本文化学科·経済経営学科·法学科

()内は減免無しの場合の金額

|          |                      | 入学年度                 |                        | 2 年目以降               |                      |                        |
|----------|----------------------|----------------------|------------------------|----------------------|----------------------|------------------------|
|          | 入学<br>初学期            | 後期                   | 年間                     | 前期                   | 後期                   | 年間                     |
| 入 学 金    | 108,000<br>(180,000) |                      | 108,000<br>(180,000)   |                      |                      |                        |
| 授業料      | 258,000<br>(430,000) | 258,000<br>(430,000) | 516,000<br>(860,000)   | 301,000<br>(430,000) | 301,000<br>(430,000) | 602,000<br>(860,000)   |
| 教育充実費    | 70,000               | 70,000               | 140,000                | 70,000               | 70,000               | 140,000                |
| 受託徵収金等※2 | 78,000               | 2,000                | 80,000                 | 5,000                | 2,000                | 7,000                  |
| 合 計      | 514,000<br>(758,000) | 330,000<br>(502,000) | 844,000<br>(1,260,000) | 376,000<br>(505,000) | 373,000<br>(502,000) | 749,000<br>(1,007,000) |

#### ▶ 心理学科・居住空間デザイン学科

()内は減免無しの場合の金額

|          |                      | 入学年度                 |                        |                      | 2年目以降                |                        |
|----------|----------------------|----------------------|------------------------|----------------------|----------------------|------------------------|
|          | 入学<br>初学期            | 後期                   | 年間                     | 前期                   | 後期                   | 年間                     |
| 入 学 金    | 108,000<br>(180,000) |                      | 108,000<br>(180,000)   |                      |                      |                        |
| 授業料      | 258,000<br>(430,000) | 258,000<br>(430,000) | 516,000<br>(860,000)   | 301,000<br>(430,000) | 301,000<br>(430,000) | 602,000<br>(860,000)   |
| 教育充実費    | 85,000               | 85,000               | 170,000                | 85,000               | 85,000               | 170,000                |
| 受託徵収金等※2 | 78,000               | 2,000                | 80,000                 | 5,000                | 2,000                | 7,000                  |
| 合 計      | 529,000<br>(773,000) | 345,000<br>(517,000) | 874,000<br>(1,290,000) | 391,000<br>(520,000) | 388,000<br>(517,000) | 779,000<br>(1,037,000) |

※1 経済的に裕福とみとめられる場合(入学金・授業料を除く仕送りが月額平均で9万円を超える者、年収500万円以 上の在日扶養者がいる者あるいはこれらと同等以上の経済的環境にある者)は、減免の対象となりません。

#### ※2 受託徵収金等内訳

|         | 前期学費支払時   | Ŧ       |       | 後期学費支払時    |  |
|---------|-----------|---------|-------|------------|--|
| ・学生会入会金 | 3,000円    | (入学時のみ) | ・冷暖房費 | 2,000円(年毎) |  |
| ・学生会費   | 5,000円    | (年毎)    |       |            |  |
| ・同窓会費   | 30, 000 円 | (入学時のみ) |       |            |  |
| ・後援会費   | 40,000円   | (入学時のみ) |       |            |  |

学費納入時期

|        | 前期学費                                                              | 後期学費           |
|--------|-------------------------------------------------------------------|----------------|
| 入学年度   | 入学手続時<br>前期試験受験者:2021 年 12 月 24 日(金)<br>後期試験受験者:2022 年 3 月 3 日(木) | 2022年10月27日(木) |
| 2 年目以降 | 4月27日                                                             | 10月27日         |

## 奨学金制度について

本学で取り扱う学内奨学金や主な学外奨学金は以下のとおりです。いずれも採用人数に定数があり、学外の奨学金には、国籍・学年・性別などに制約がある場合もあります。

〔帝塚山学園育英奨学金(大学院)は、学生生活課(学生支援)が担当窓口となっています〕

主な奨学金(2021 年度)

| 奨学金支給団体名                                   | 給付期間                     | 金額(年間総額)                                                    | 前年度<br>受給実績 |
|--------------------------------------------|--------------------------|-------------------------------------------------------------|-------------|
| 文部科学省<br>外国人留学生学習奨励費                       | 1年間<br>(半年間の場合は<br>6回支給) | <ul><li>学部 48,000円×12回</li><li>大学院 48,000円×12回</li></ul>    | 1名          |
| 公益財団法人<br>ロータリー米山記念奨学会                     | 課程修了までの<br>最長2年間         | 学部 100,000円×12回<br>大学院 140,000円×12回                         | 3名          |
| 公益財団法人平和中島財団                               | 1年間                      | 学部 100,000円×12回<br>大学院 100,000円×12回                         | _           |
| 公益財団法人戸部眞紀財団                               | 1年間                      | 学部·大学院 600,000円                                             | _           |
| 公益財団法人朝鮮奨学会                                | 1年間                      | 学部25,000円×12回大学院前期課程40,000円×12回大学院後期課程70,000円×12回           | _           |
| 公益財団法人<br>日本国際教育支援協会<br>JEES留学生奨学金(修学)     | 修業年限内<br>最長2年間           | 学部 40,000円×12回                                              | 2名          |
| 公益財団法人<br>日本国際教育支援協会<br>JEES日本語教育普及奨学金(日能) | 修業年限内<br>最長2年間           | 学部・大学院 50,000円×12回                                          | 1名          |
| 帝塚山学園育英奨学金(大学院)<br>-学生生活課(学生支援担当)-         | 修業年限内                    | 大学院 前期課程 400,000円<br>大学院 後期課程 500,000円<br>大学院 後期課程 300,000円 | _           |

## 外国人留学生試験履歴等調書

#### 受験を希望する学部・学科名に○を入れてください

| 文学部    | 日本文化学科     | 顔写真<br>(正面·無帽)                      |
|--------|------------|-------------------------------------|
| 経済経営学部 | 経済経営学科     | スナップ<br>写真不可                        |
| 法学部    | 法学科        | 受験前3ヶ月以内に撮影のもの。裏面に氏名<br>をカタカナで記入。   |
| 心理学部   | 心理学科       | $4 \mathrm{cm} 	imes 3 \mathrm{cm}$ |
| 現代生活学部 | 居住空間デザイン学科 |                                     |

#### 【注意】すべての欄に記入し、記入漏れのないようにしてください。 消せるボールペンは使用しないで下さい

| フリガナ(カタカナ)            |                                                                      |                            |        |         |                   |          |                                         |                                              |
|-----------------------|----------------------------------------------------------------------|----------------------------|--------|---------|-------------------|----------|-----------------------------------------|----------------------------------------------|
| 氏 名                   |                                                                      |                            |        |         |                   |          | 男・女                                     | ,                                            |
| 英 語 表 記               |                                                                      |                            |        |         |                   |          |                                         |                                              |
| 生年月日(西 暦)             |                                                                      | 年                          | 月      | E       |                   | 国 籍      |                                         |                                              |
|                       |                                                                      |                            |        |         | 在                 | 留資格      | 留 学                                     |                                              |
| 出生地                   |                                                                      |                            |        | (国名)    | 最新                | 在留期間     | 年 月 ~ ~ ~ ~ ~ ~ ~ ~ ~ ~ ~ ~ ~ ~ ~ ~ ~ ~ |                                              |
|                       | 郵便番号                                                                 | 号・番地・アパー                   | ートやマンシ | ョン名・部屋番 | <u> </u><br>号まで詳し | く記入してくださ |                                         | <u>,                                    </u> |
| 現住所                   | Т                                                                    |                            |        |         |                   |          |                                         |                                              |
| 電話番号                  |                                                                      |                            |        |         | メール<br>アドレス       | <        |                                         |                                              |
| 保護者(親)氏名<br>(英語       | 名<br>表記)                                                             | (漢字があれ                     | .ば:    | )       | あな†               | ことの関係    | 父・母・その他(                                | )                                            |
| 保護者(親)<br>自宅住所・電話番    | 号                                                                    | 郵便番号・<br>〒<br>住所(<br>電話番号( | 番地・部屋番 | 号まで詳しく話 | 已入してくだ<br>)       | さい       |                                         | )                                            |
|                       |                                                                      | 郵便番号·看                     | 昏地·部屋番 | 号まで詳しく証 | し入してくだ            | さい       |                                         |                                              |
| 「木퍦石(柷)<br>勤務先名・住所・電話 | 番号                                                                   | Ⅰ<br>住所(<br>勤務先名(          |        |         |                   | )電話者     | 番号(                                     | )                                            |
| 日本国内の緊急連絡な            | 先氏名<br>いる人)                                                          |                            |        |         |                   | あなたとの関   | 系(詳しく記入。「本人」は不可)                        |                                              |
| 上記緊急連絡先<br>自宅住所•電話番   | ・先の     ・新便番号・番地・部屋番号まで詳しく記入してください       〒     住所(       電話番号(     ) |                            |        |         |                   |          |                                         | )                                            |
| 上記緊急連絡先               | <i>の</i>                                                             | <b>勤務先の場</b><br>〒          | 合は会社・ま | を店名や部署名 | る、学校の対            | 易合は学校名を言 | 詳しく記入してください                             |                                              |
| 勤務(通学)先・住)<br>電話番号    | 所•                                                                   | 住所(<br>勤務(通学)              | 先名(    | 番号(     | )                 |          |                                         |                                              |

### 学歴及び職歴(※空白期間がある場合は必ずその理由を書き添えてください)

#### 出身国での学歴

| 学校                           | さ名 および所 在 地 | 在 | 学 期 | 間   | 修業年限 |
|------------------------------|-------------|---|-----|-----|------|
| 小学校                          | 所在地(~ 市まで)  | 年 | 月 ~ | 年 月 | 年    |
| 中 学 校                        | 所在地( ~ 市まで) | 年 | 月 ~ | 年 月 | 年    |
| 高等学校                         | 所在地( ~ 市まで) | 年 | 月 ~ | 年月  | 年    |
| 大 学<br>(または大学に準ずる<br>高等教育機関) | 所在地(~ 市まで)  | 年 | 月 ~ | 年月  | 年    |

#### 出身国で日本語教育施設に通学していた場合、記入してください(上欄で記入済みのものは除く)

| 出身国の日本語教育施設名 | 学 | 校 | 所 | 在    | 地      |   | 在 | 学 |        | 期 | 間 |   |  |
|--------------|---|---|---|------|--------|---|---|---|--------|---|---|---|--|
|              |   |   |   |      |        |   |   |   |        |   |   |   |  |
|              |   |   |   |      |        | 年 |   | 月 | $\sim$ |   | 年 | 月 |  |
|              |   |   | 戸 | 所在地( | ~ 市まで) |   |   |   |        |   |   |   |  |

#### 過去に日本国内で通学していた日本語教育施設・専門学校・短期大学などがあれば、全て記入してください

| 日本の日本語教育施設等名 | 学 | 校 | 所 | 在   | 地      |   | 在 | 学      | 期 | 間 |   |  |
|--------------|---|---|---|-----|--------|---|---|--------|---|---|---|--|
|              |   |   | 所 | 在地( | ~ 市まで) | 年 | 月 | $\sim$ | 年 | Ē | 月 |  |
|              |   |   | 所 | 在地( | ~ 市まで) | 年 | 月 | $\sim$ | 年 | - | 月 |  |

#### 現在日本国内で通学している日本語教育施設・専門学校・短期大学などについて記入してください

| 現在の日本語教育施設等名 | 担 当 教 員 名 |                | 在   | 学      | 期 間       |             |
|--------------|-----------|----------------|-----|--------|-----------|-------------|
|              |           | 年              | 月   | $\sim$ | 年<br>(卒業( | 月<br>修了)見込) |
| 学校所で         | 五 地       | 学              | 校 電 | 話 番    | 号・FAX番    | 寄号          |
| Ŧ            |           | TEL:(<br>FAX:( | -   | -      | _         | )           |

#### 職 歴 ※該当のない場合は必ず「なし」と書いて提出してください

| 本国及び日本の勤務先名 | 所 | 在 | 地 | 職 | 種 | 勤 |   | 務 |        | 期 | 間 |
|-------------|---|---|---|---|---|---|---|---|--------|---|---|
|             |   |   |   |   |   |   | 年 | 月 | $\sim$ | 年 | 月 |
|             |   |   |   |   |   |   | 年 | 月 | $\sim$ | 年 | 月 |

\*注意(日本語または英語で記入してください)

1. 学校名・勤務先名は、正式名称を記入してください

2. 在学期間はその学校において実際に学習した期間を記入してください

3. 記入欄が不足する場合は、枠外に追加記入してください

#### その他(学歴及び職歴で記載できない内容)

|                          | 例:○○年○月~△月まで、○○市内の○○予備校に通学/自宅で学習、兵役など |
|--------------------------|---------------------------------------|
| 6ヶ月以上空白期間が<br>ある場合の期間・理由 |                                       |

#### 特記事項

以上のほかに特筆すべき経歴等がある場合は期間など明記して記入してください

## 日本語及びその他の言語の能力

日本語の能力を証明する資格(一般・後期の受験生は日本留学試験の受験が必須です)

| 能力を証明する資格名                                                                                                    | 内容や取得の時期                                                                         | 証明書提出の有無 |
|----------------------------------------------------------------------------------------------------|----------------------------------------------------------------------------------|----------|
| 日本留学試験の「日本語」<br>(一般・後期の受験生は必ず記入の上、「日<br>本留学試験」マイページの成績確認書を印<br>刷したもの(2021年度以前の受験者で成績<br>通知書を有する者はそのコピー)を提出して<br>ください) | <ul> <li><u>(</u>点/400 点満点)</li> <li>年 月受験</li> <li>※記述を除く点数を記入してください</li> </ul> | あり・なし    |
| 日本語能力試験                                                                                                    | N( 級)合格 年 月受験                                                                    | あり・なし    |
| (資格名を具体的に)                                                                                                    | (点数・等級や取得の時期を具体的に)                                                               | あり・なし    |
| (資格名を具体的に)                                                                                                    | (点数・等級や取得の時期を具体的に)                                                               | あり・なし    |

\*該当する資格がある場合のみ、記入してください

\* 証明書提出の有無の欄で「あり」に〇をした場合は、証明書をA4でコピーして提出してください

#### 外国語の能力

| 外 | 国 | 語 | 名 | 能力を証明する資格名 | 証明書提出の有無 |
|---|---|---|---|------------|----------|
|   |   |   | 語 | (資格名を具体的に) | あり・なし    |
|   |   |   | 語 | (資格名を具体的に) | あり・なし    |

\*この欄には「日本語」は記入しないでください

\*該当する資格がある場合のみ、記入してください

\* 証明書提出の有無の欄で「あり」に〇をした場合は、証明書をA4でコピーして提出してください

#### 自国語【記入必須】

あなたが自分の国で日常使用する言語及び自国語同様に使用する言語がある場合、下の欄に記入してください (例えば、中国に在住する朝鮮族が日常会話として中国語以外に韓国・朝鮮語も使用するなど)

| 自国語 | 語 | 自国語同様<br>に使用する<br>言語 | なし・あり            |
|-----|---|----------------------|------------------|
|     |   |                      | 語<br>(ありの場合のみ記入) |

\*この欄には「日本語」は記入しないでください

# パスポートのコピー貼付用

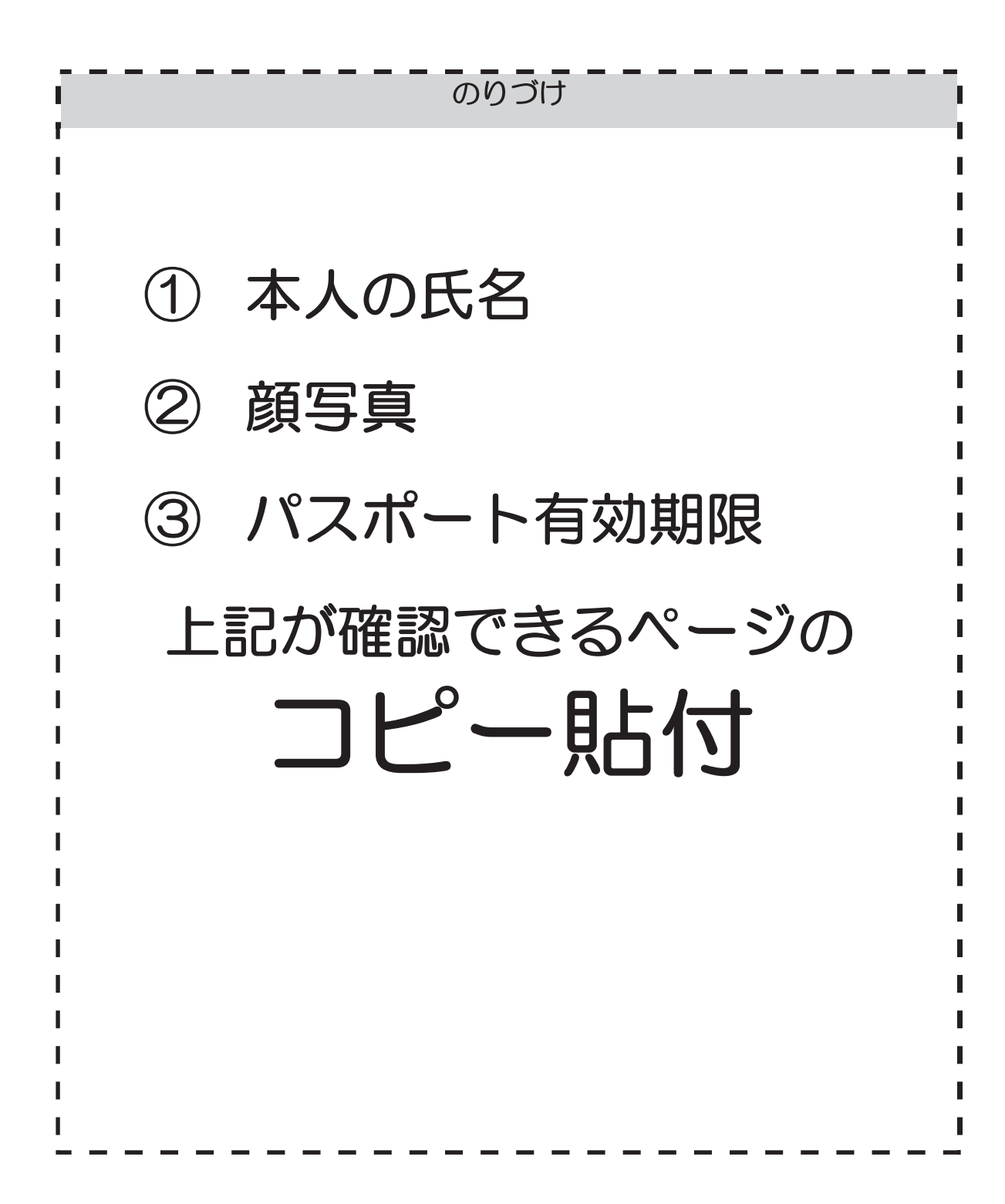

# 在留カードのコピー貼付用

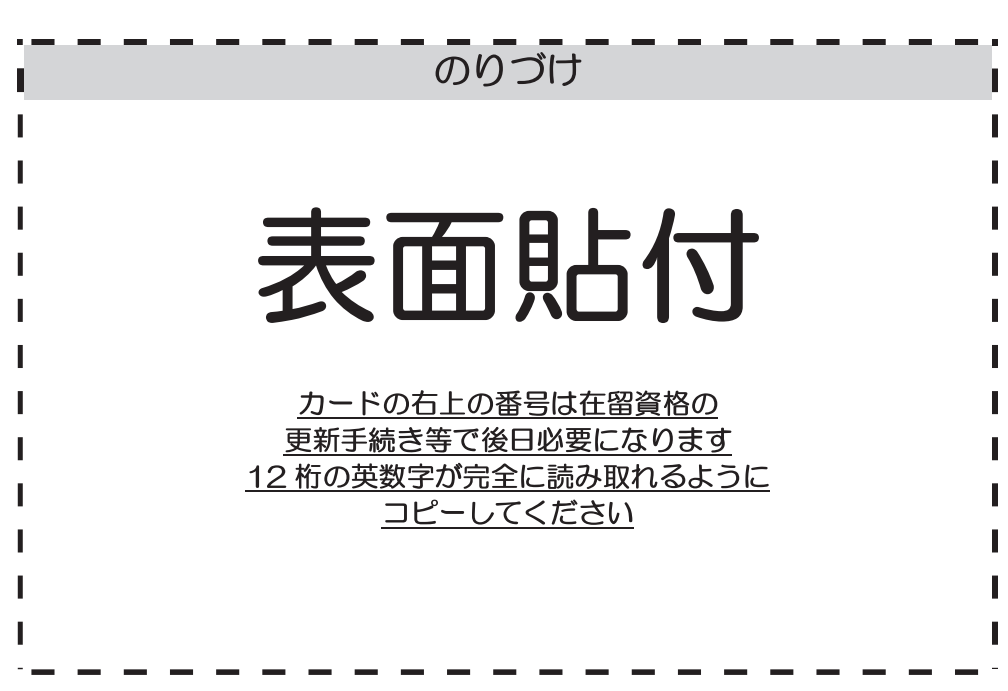

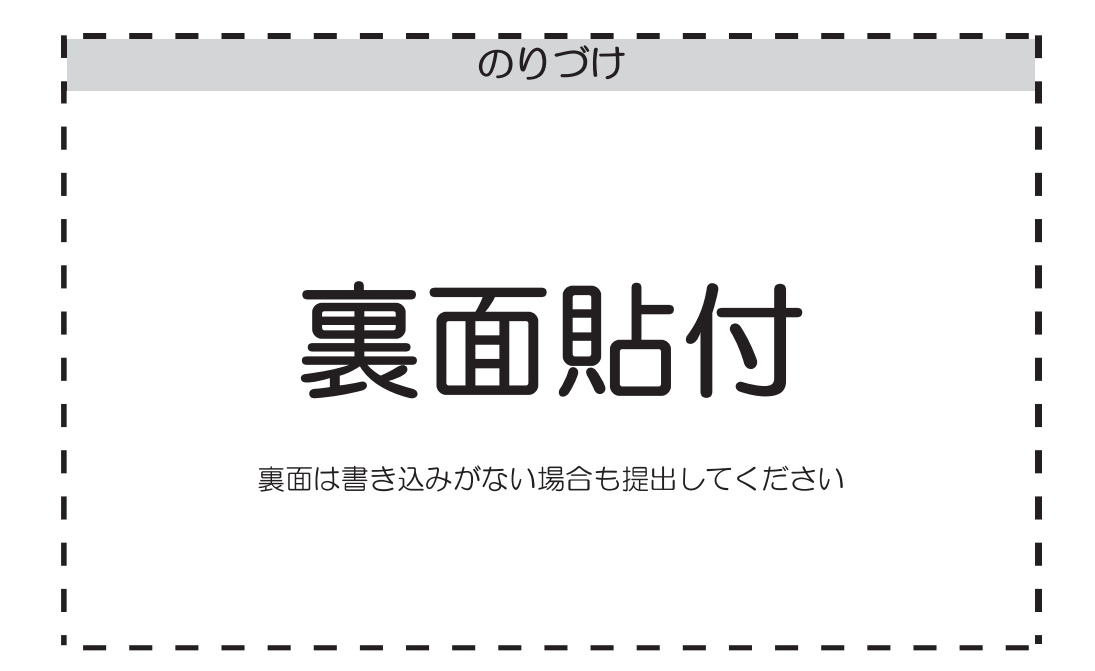

【注意】カードの右上の番号が読めますか?(↓↓↓↓↓↓↓↓)

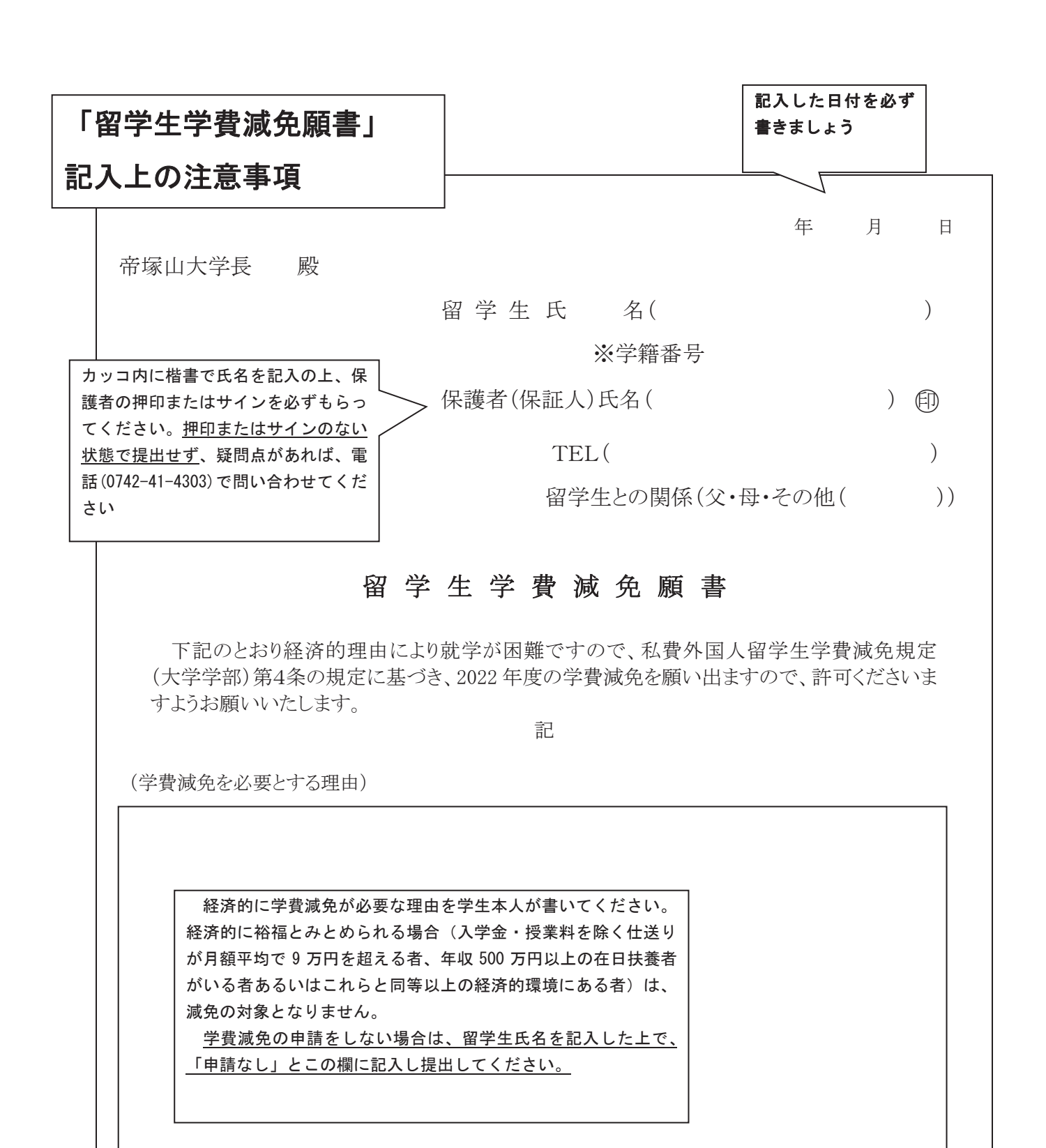

年 月 日

帝塚山大学長 殿

留学生氏 名(

※学籍番号

保護者(保証人)氏名( ) 印

TEL(

)

)

留学生との関係(父・母・その他())

### 留学生学費減免願書

下記のとおり経済的理由により就学が困難ですので、私費外国人留学生学費減免規定 (大学学部)第4条の規定に基づき、2022年度の学費減免を願い出ますので、許可くださいま すようお願いいたします。

記

(学費減免を必要とする理由)

※学籍番号は記入不要

※保護者の印の欄は、印鑑をお持ちでなければ、サインでも可。

### 国籍・地域コード一覧

下記のコード一覧を参考にして、志願票に「国籍・地域」・「国籍・地域コード」を正しく記入してください。

| コード   | 国籍・地域   |
|-------|---------|
| 57001 | 中国      |
| 57002 | 韓国      |
| 57003 | 台湾      |
| 57005 | マレーシア   |
| 57006 | スリランカ   |
| 57007 | バングラデシュ |

| コード   | 国籍・地域  |
|-------|--------|
| 57011 | インドネシア |
| 57012 | モンゴル   |
| 57016 | ネパール   |
| 57017 | アメリカ   |
| 57018 | タイ     |
| 57019 | ミャンマー  |

| コード   | 国籍・地域 |
|-------|-------|
| 57020 | ベトナム  |
| 57021 | 香港    |
| 57023 | マカオ   |
| 57024 | イギリス  |
| 57025 | カナダ   |
| 99999 | その他   |

### 出願・受験に関する注意事項

#### 出願について

- (1) 志願票について
  - 本学所定の志願票を使用し、<u>黒のボールペン</u>で正確に漏れのないように記入してください。<u>鉛筆や</u> 消せるボールペンは使用しないでください。
  - ② 出願する前に、記入漏れがないか、志望学部・学科等に誤りがないかを再度確認してください。
  - ③ 出願後の志望学部・学科の変更は一切認めません。
- (2) 出願書類について
  - ① 出願は郵送に限り、出願期間最終日の消印のあるものまでを有効とします。なお、遠方からの出願の場合には、極力最終日以前に投函をお願いします。
  - ② 郵送の際は、本学所定の出願用封筒を使用し、必要事項を記入のうえ、必ず簡易書留速達にて送付 してください。
  - ③ 出願書類に不足·不備等がある場合には、受験できません。出願に際しては十分注意してください。
  - ④ 提出された出願書類は返還しません。
- (3) 受験票・写真票の交付について
  - ① 受験票・写真票は、出願された志願票をもとに作成し、志願票に記載の本人住所宛に郵送します。 郵便受けに氏名がなかったり、表札をかけていなかったりすると、受験票・写真票が届かないこと があるので注意してください。
  - ② 受験票には、入試方式、志望学科、受験番号、試験日、試験地、住所、氏名等が明記されていますので、誤りがないかどうか、記載事項を確認してください。
  - ③ 写真票には試験当日までに写真(出願前3ヵ月以内に撮影したもので上半身・正面・脱帽、縦4cm ×横3cm、カラー・白黒可。裏面に氏名をカタカナで記入)を必ずのりで貼り、試験当日は忘れず に会場に持参してください。
  - ④ 写真票は試験日当日に回収しますが、指示があるまで絶対に切り離さないでください。
  - ⑤ 受験票が試験日の2日前までに到着しない場合や、記載事項に誤りがある場合は、入試広報課(電話 0742-48-8821)に連絡してください。
- (4) 身体等に障がいのある志願者について
  - ① 受験および入学後の学校生活に際して特別の措置を希望される場合は、必ず出願開始日の2週間前 までに入試広報課(電話 0742-48-8821)へご相談ください。必要に応じて面接や試験室の配慮、試 験時間の延長等を行います。

- ② 大学としては、施設面等の改善に努力していますが、個別的な配慮には限界がありますので、事前 にご相談ください。
- ③ 相談の内容によっては受験および就学上の対応ができず、特別の措置を講じることができない場合 もありますのでご了承ください。

#### 受験について

- (1) 受験票・写真票について
  - ・写真票は切り離さないで、試験当日に<u>必ず持参してください。</u>持参しない者は受験資格が ありません。万一紛失または忘れた場合には、試験開始までに必ず入試広報課に申し出て再発行の 手続きをしてください。写真(裏面に氏名をカタカナで記入)は、写真票に試験当日までにのりで 貼ってください。写真の貼り付けを忘れた者は入試広報課まで申し出てください。
  - ② 受験中は、試験監督者の指示に従い、所定の位置に置いてください。また、退室の際は必ず携帯してください。
  - ③ 写真票は試験時間中に回収します。受験票は試験終了後、持ち帰り、大切に保管しておいてください。
- (2) 試験会場の下見について

試験会場の下見をする場合、試験前日に行ってください(9:00-17:00のみ)。ただし、建物内部および試験室には入室できません。建物の位置確認にとどめてください。

- (3) 受験上の注意
  - 試験当日は、受験票に記載している各方式の集合時刻までに各試験室へ集合してください。各試験 室への案内は、試験当日に掲示します。
  - ② 試験日および試験会場を間違えると受験できませんので、注意してください。
  - ③ 試験室に入室後は、各自の受験番号の示されている席についてください。
  - ④ 机の上に置くことができるものは、受験票・写真票、黒鉛筆またはシャープペンシル、消しゴム、 鉛筆削り(電動式は不可)、時計(時計機能だけのもの。辞書、電卓、端末等の機能があるものや、 それらの機能の有無が判別しづらいもの、秒針音のするもの、キッチンタイマー、大型のものを除 く)、メガネ、ハンカチ、ティッシュペーパー(袋または箱から中身だけ取り出したもの)、目薬に 限ります。
  - ⑤ 筆記用具・時計等、必要なものは各自持参してください。試験中の他の受験生との貸借は許可しません。
  - ⑥ 携帯電話・スマートフォン・腕時計型端末等の電子機器類等は試験室入室前に電源を切り、試験監督者の指示に従って、試験中は一切手を触れないでください(時計としての使用も認めません)。
  - ⑦ 日本語試験では試験問題の解答にマークシート方式(マークセンス方式)を採用しています。マークの記入はHBの黒鉛筆またはシャープペンシルに限りますので、注意してください。
  - ⑧ 試験を開始してから30分以上遅刻した者は受験することができません。ただし、天候の異変・公共の交通機関の遅延その他不可抗力による遅刻の場合は、入試広報課に申し出て指示を受けてください。
  - ⑨ 試験時間の途中で退室することはできません。ただし、試験中、病気のため受験に耐えられなくなった時などは、試験監督者にその旨を告げ、指示に従ってください。

  - ・一学内食堂の利用はできません。昼食をとる人は弁当等を持参し、試験室の座席で食事を行ってください。
     さい。飲料も持参してください。
  - ② 自家用車での来場は禁止します。保護者等付き添いの方は、試験会場の建物内には入場はできません。
  - ③ 試験会場(東生駒キャンパス)へは、東生駒駅からバス(有料190円)が運行しています。
  - ④ 試験会場において、他の受験者の迷惑となるような行為は行わないでください。
  - ⑥ その他、試験室においてはすべて試験監督者の指示に従ってください。

### 合格発表について

- ① 学内での掲示発表は行いません。
- ② 合格者には、「合格通知書」および「入学手続書類」を速達郵便で通知します。発表日当日に到着するように手配していますが、地域や郵便事情によっては遅れる場合もありますので、ご了承ください。郵便受けに氏名がなかったり、表札をかけていなかったりすると郵便物が届かないことがあるので注意してください。
- ③ 不合格者には、「不合格通知」を普通郵便で通知します。欠席者には、合否の結果は通知しません。
- ④ インターネットにより合否結果を確認することができます。詳細は巻末をご覧ください。
- ⑤ 電話による合否の問い合わせには一切応じられません。
- ⑥ 合格発表の翌々日になっても合否通知が未着の場合は、必ず入試広報課(電話 0742-48-8821)まで 連絡してください。未着を理由とした入学手続期間の延長は一切認めません。
- ⑦ 試験当日、東生駒駅および試験会場周辺で合否電話・電報の受付、住居紹介等の案内を配布する者 があっても、本学とは一切関係ありませんので、十分注意してください。

### 試験成績の開示について

合格発表後、受験生本人から成績開示の請求依頼があった場合、次の方法により、成績を開示します。

- (1)開示の内容 外国人留学生試験(一般前期・後期)の日本語試験・小論文および面接の得点。なお、順位等、得点 以外の情報は開示しません。
- (2)開示請求の受付期間2022年4月4日(月)から2022年4月27日(水)まで(最終日消印有効)
- (3)開示請求の手続方法
- ① 合格発表後、試験方式・受験番号・氏名・住所・電話番号を明記の上、FAXあるいは封書にて入 試広報課に請求してください。こちらから、入試成績開示請求書(本学所定用紙)を送付します。 なお、入試広報課窓口で直接請求することも可能です。
- ② 入試成績開示請求書に必要事項を記入し、手数料(試験方式毎に800円:定額小為替に限る)、本 人確認書類(受験票の写し)を同封の上、上記の開示請求受付期間内に入試広報課に提出または返 送してください。なお、転居等により現住所が受験票の住所と異なる場合は、在留カードの写しも 併せて送付してください。
- ③ 開示請求があったものについて一括処理後、入試成績開示請求書に記載された住所宛に『親展・書留』にて5月中旬までに郵送します。 (入試広報課窓口での開示は行わず、郵送のみ取り扱いとします。)

開示請求先 : 帝塚山大学 入試広報課 〒631-8501 奈良市帝塚山 7-1-1 TEL 0742-48-8821 FAX 0742-48-9021

# インターネットによる合否照会システム利用方法

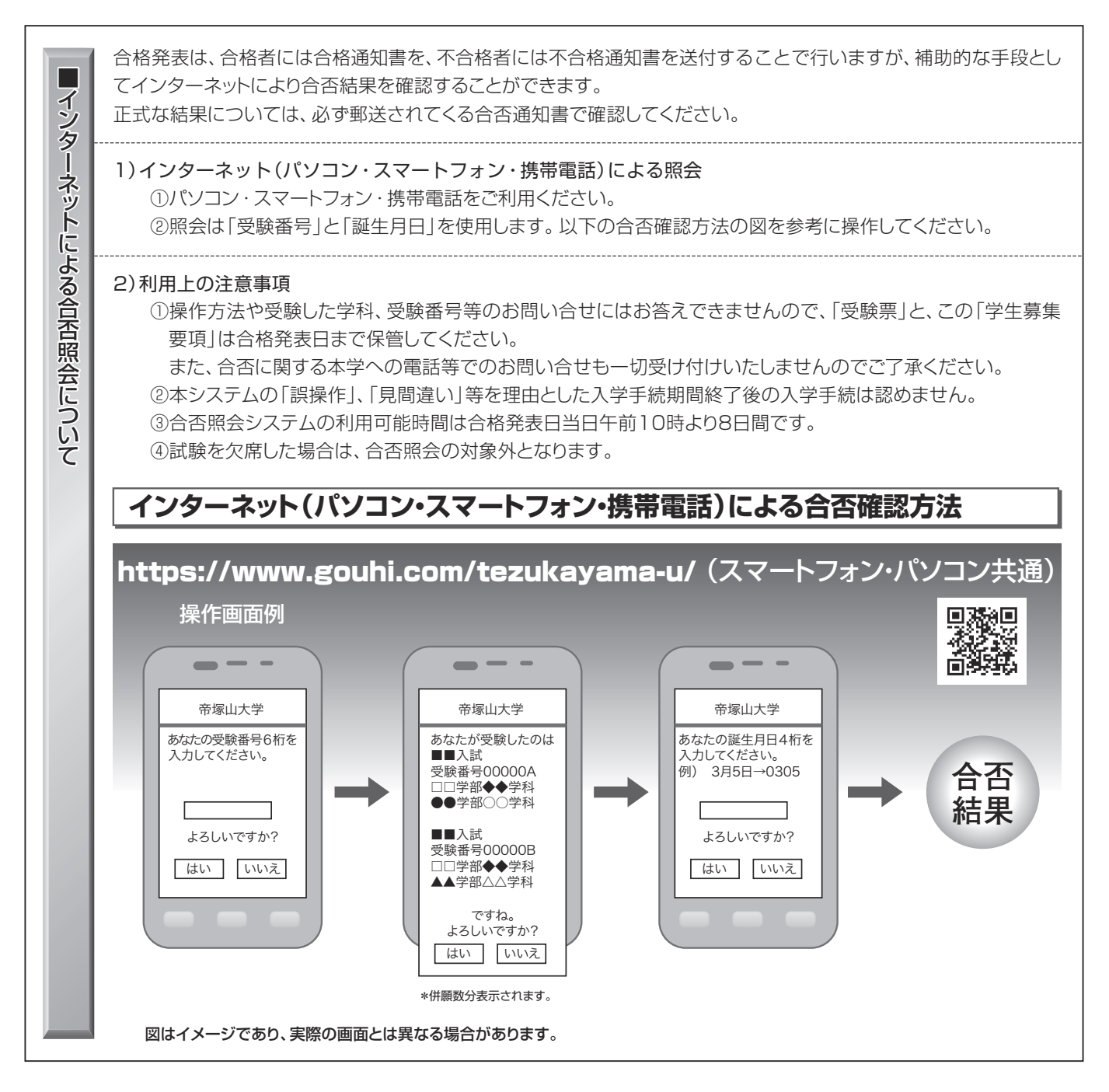

### **MEMO**

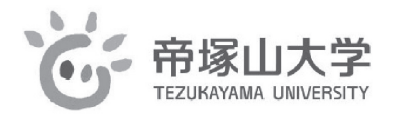

## **学生生活課**(国際交流担当)

◆学園前キャンパス(入試についてはこちらに問い合わせください)
 〒631-8585 奈良市学園南3-1-3
 TEL 0742-41-4303 FAX 0742-88-6031
 ◆東生駒キャンパス
 〒631-8501 奈良市帝塚山7-1-1
 TEL 0742-48-9358 FAX 0742-48-8137

E-mail :kokusai-u@jimu.tezukayama-u.ac.jp http://www.tezukayama-u.ac.jp/

(會)学校法人帝塚山学園